## How to export track or waypoint

In GPX Viewer PRO, users have the ability to export the waypoints and tracks into a new file. The export can be done only within the specific waypoint source categories (opened/trackbook/recorded). How to export the waypoints:

- 1. Open the Track/Waypoint menu.
- 2. Click on the subject of your choice.
- 3. In the top right corner tap on the share icon.
- 4. Choose the name also the type of file you wanna save.
- 5. Choose the tracks/waypoints you want to be exported within this file.
- 6. Press **Export** to export the file.
- 7. Choose Save to files.
- 8. Pick the location to save the file.
- 9. Tap on save.

From: https://docs.vecturagames.com/gpxviewerproios/ - GPX Viewer PRO User Guide

Permanent link: https://docs.vecturagames.com/gpxviewerproios/doku.php?id=docs:faq:how\_to:export&rev=168009769

Last update: 2023/09/08 14:45

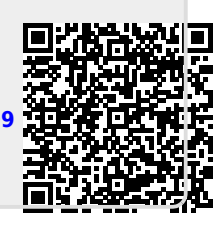